## R1217 - Relatório de Transferências de Pagamento

O objetivo desta funcionalidade é gerar o relatório com a relação das transferências dos pagamentos, conforme os filtros informados. A funcionalidade pode ser acessada via **Menu de Sistema**, através do caminho: **GSAN > Relatório > Arrecadação > R1217 - Relatório de Transferências de Pagamento**.

Feito isso, o sistema exibe a tela a seguir:

Informamos que os dados exibidos nas telas a seguir são fictícios e não retratam informações de clientes.

| Gsan -> Relatorios -> Arrecadacao -> R1217 - Relatorio de Transferencias de Pagamento Gonese Delátecia de Transferência de Decomposito |                                                |                                 |  |
|----------------------------------------------------------------------------------------------------|------------------------------------------------|---------------------------------|--|
| Geral Relatorio de Transferencia de Pagamento                                                                                          |                                                |                                 |  |
| Para gerar o relatório de tra                                                                                                    | nsferência de pagamento, informe os dados abai | X <b>0</b> :                    |  |
| Período:*                                                                                                    | a 🔤                                            | 🔟 (dd/mm/yyyy)                  |  |
| Arrecadador:                                                                                                    |                                                |                                 |  |
| Aviso Bancário:                                                                                                    | R                                              | Ø                               |  |
| Tipo do Débito:                                                                                                    |                                                | T                               |  |
| Tipo do Documento:                                                                                                    |                                                | T                               |  |
| Forma de Arrecadação:                                                                                                    |                                                | T                               |  |
| * Campos Obrigatórios                                                                                                    |                                                |                                 |  |
| Limpar                                                                                                    |                                                | Gerar Relatório                 |  |
|                                                                                                    | Versão: 3.23.1.                                | 0 (Batch) 20/04/2018 - 17:40:12 |  |

No campo obrigatório **Período**, informe a data de lançamento dos avisos bancários.**Atenção**: quando a data inicial for informada, deve-se replicar o mesmo valor na data final (caso esta não esteja preenchida ou esteja preenchida com o mesmo valor, permitindo alteração para valor maior que o inicial). Quando a data inicial for limpa, a data final deve ser limpa.

Preencha os demais campos que julgar necessários e clique em Gerar Relatório. Antes de gerar o relatório, o sistema efetua algumas validações:

1.

Caso o código do arrecadador não exista, o sistema exibe a mensagem **Arrecadador com código** «**código**» **não existe** e retorna para o passo correspondente no fluxo principal.

2.

Caso a data esteja inválida, o sistema exibe a mensagem **Data inválida** e retorna para o passo correspondente no fluxo principal.

3.

Caso a data final seja anterior à data inicial, o sistema exibe a mensagem **Data Final do Período** é anterior à **Data Inicial do Período** e retorna para o passo correspondente no fluxo principal. 4.

Caso a busca não retorne nenhum registro, o sistema exibe a mensagem: **Não existem dados para o relatório no período informado** e retornar para o fluxo principal. 5.

Caso o código do aviso bancário não exista, o sistema exibe a mensagem **Aviso Bancário com** código «código» não existe e retorna para o passo correspondente no fluxo principal. 6.

Caso o cliente fictício não exista, o sistema exibe a mensagem **Sistema não parametrizado para documentos não aceitos** e retorna para o passo correspondente no fluxo principal. 7.

Caso o usuário não informe ou selecione algum campo obrigatório, o sistema exibe a mensagem **Campos obrigatórios não preenchidos** e retorna para o fluxo principal.

Depois de validar as informações preenchidas nos campos, o sistema gera o relatório. Dependendo do tamanho, ele é enviado para processamento batch, para ser posteriormente **resgatado**:

| Confirm | a çã o<br>Sua solicitação ultrapassou o limite definido para exibição on-line. Deseia encaminhar para batch? |
|---------|----------------------------------------------------------------------------------------------------|
|         | Confirmar Voltar                                                                                             |
|         |                                                                                                    |

|                                                                             | RELATÓRIO DE TRANSFERÊNCIA DE PAGAMENTO<br>Período : 28/04/2017 a 28/04/2017 |                                 |               |            |                                | PAG 1/1<br>27/04/2018<br>15:46:03<br>R1217 |             |
|-----------------------------------------------------------------------------|------------------------------------------------------------------------------|---------------------------------|---------------|------------|--------------------------------|--------------------------------------------|-------------|
| Arrecadador : 1<br>Matrícula                                                | - BANCO DO BRASIL<br>Tipo de Débito                                          | Tipo de Documento               | Mês/Ano       | Prest/Parc | Dt Vencimento                  | Valor                                      | Situação    |
| Nome do Cliente                                                             | -                                                                            | Forma de Arrecadação            |               |            | Dt Pagamento                   | Valor Pago                                 | Categoria   |
| 2363210<br>ALVANI NA                                                        | SCIMENTO DOS SANTOS                                                          | CONTA<br>INTERNET               | •             |            | 28/04/17                       | 91,48                                      | RESIDENCIAL |
| Arrecadador : 1                                                             | TOTAL DE DOCUMENTO<br>04 - CAIXA ECONOMICA FEDERA                            | s por arrecadador: 1<br>L       |               | VALOR TOT  | AL PAGO POR ARRECADAI          | DOR: 91,48                                 |             |
| Matrícula                                                                   | Tipo de Débito                                                               | Tipo de Documento               | Mês/Ano       | Prest/Parc | Dt Vencimento                  | Valor                                      | Situação    |
| Nome do Cliente                                                             | ł                                                                            | Forma de Arrecadação            |               | •          | Dt Pagamento                   | Valor Pago                                 | Categoria   |
| 5787579<br>ZILANEIDE                                                        | NOBRE                                                                        | CONTA<br>ARRECADAÇÃO ELETRÔNICA |               |            | 28/04/17                       | 300,88                                     | RESIDENCIAL |
| TOTAL DE DOCUMENTOS POR ARRECADADOR: 1 VALOR TOTAL PAGO POR ARRECADADOR: 30 |                                                                              |                                 | OOR: 300,88   |            |                                |                                            |             |
| TOTAL GERAL DE                                                              |                                                                              | RAL DE DOCUMENTOS: 2            | DOCUMENTOS: 2 |            | VALOR TOTAL PAGO GERAL: 392,36 |                                            |             |
|                                                                             |                                                                              |                                 |               |            |                                |                                            |             |

# **Preenchimento dos Campos**

| Campo                   | Preenchimento dos Campos                                                                                                    |  |  |
|-------------------------|----------------------------------------------------------------------------------------------------|--|--|
| Período                 | Campo Obrigatório. Informe as datas válidas, no formato DD/MM/AAAA (dia,<br>mês, ano), referente ao período de lançamento dos avisos bancários ou clique<br>no botão , link <b>Pesquisar Data - Calendário</b> , para selecionar as datas<br>desejadas. |  |  |
|                         | Informe o código do arrecadador, com no máximo 3 (três) dígitos, ou clique no                                                                                                    |  |  |
| Arrecadador             | botão <b>N</b> , link <b>Pesquisa Agente Arrecadador</b> , para selecionar o arrecadador desejado. O nome será exibido no campo ao lado.                                                                                                    |  |  |
|                         | Para apagar o conteúdo do campo, clique no botão 🔗 ao lado do campo em<br>exibição.                                                                                                    |  |  |
|                         | Informe o código do aviso bancário, com no máximo 3 (três) dígitos, ou clique                                                                                                    |  |  |
| Aviso Bancário          | no botão 🕄, link <b>Pesquisar Aviso Bancário</b> , para selecionar o aviso<br>desejado. A codificação do aviso será exibida no campo ao lado.                                                                                                    |  |  |
|                         | Para apagar o conteúdo do campo, clique no botão 🔗 ao lado do campo em<br>exibição.                                                                                                    |  |  |
|                         | Informe o tipo de débito para identificar os pagamentos transferidos ou clique                                                                                                    |  |  |
| Tipo do Débito          | no botão 🕄 para selecionar o tipo desejado. Os dados serão exibidos nos<br>campos ao lado.                                                                                                    |  |  |
|                         | Para apagar o conteúdo dos campos, clique no botão 🔗 ao lado dos campos<br>em exibição.                                                                                                    |  |  |
| Tipo do<br>Documento    | Selecione uma das opções disponibilizadas pelo sistema.                                                                                                    |  |  |
| Forma de<br>Arrecadação | Selecione uma das opções disponibilizadas pelo sistema.                                                                                                    |  |  |

## Funcionalidade dos Botões

| Botão Descrição da Funcionalidade |                                                                                                    |
|-----------------------------------|----------------------------------------------------------------------------------------------------|
|                                   | Ao clicar neste botão, o sistema permite selecionar uma data válida, no formato dd/mm/aaaa (dia, mês, ano), link Pesquisar Data - Calendário. |
| $\mathbf{Q}$                      | Ao clicar neste botão, o sistema permite consultar a base de dados do sistema.                                                                |
| 8                                 | Ao clicar neste botão, o sistema apaga o conteúdo do campo em exibição.                                                                       |
| Limpar                            | Ao clicar neste botão, o sistema limpa o conteúdo dos campos na tela.                                                                         |
| Gerar Relatório                   | Ao clicar neste botão, o sistema comanda a geração do relatório.                                                                              |

## Referências

### **Relatórios**

### **Termos Principais**

#### Relatórios

Clique aqui para retornar ao Menu Principal do GSAN.

×

From: https://www.gsan.com.br/ - Base de Conhecimento de Gestão Comercial de Saneamento

Permanent link: https://www.gsan.com.br/doku.php?id=ajuda:relatorios:arrecadacao:r1217-\_relatorio\_de\_transferencias\_de\_pagamento&rev=152485639

Last update: 27/04/2018 19:13

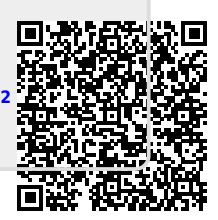